#### Åbn først reservationssiden:

## Indhold:

- 1 Vælg en dans
- 2 Reservér den valgte dans
- 3 Se dine reserverede danse
- 4 Se 'ledige' danse
- 5 'Frigiv' en reserveret dans
- 6 Kopier lister

### Vælg en dans:

I - Indtast dansens navn eller evt. kun en del af navnet. Del det op i flere ord, hvis du ikke ved, om navnet er i et eller flere ord.

Tryk dernæst på [ Søg ]

| Dansens payn:          | fra egn/sted:  |      |
|------------------------|----------------|------|
| Hæfte:                 | Side: Musik (3 | 58): |
| Opstilling             | Region:        |      |
| Gruppe: V<br>Signatur: | Reservér       |      |

De danse, der passer med ALLE de indtastede søgeord (i alle felterne), vises nu i en liste under skemaet. Hvis der intet vises, eller den ønskede dans ikke er på listen, så prøv at søge i færre felter og brug kortere/mindre/færre ord. Undgå f.eks. "den" eller "det" i starten af navnet

| Navn               | Egn / sted      | Hæfte                              | Opstilling | Nr (i 358) | Region      | Gruppe           |
|--------------------|-----------------|------------------------------------|------------|------------|-------------|------------------|
| Otte Mands Dans    | Vendsyssel Mors | Danske folkedanse, beskrivelse II  | 4 par      | 362        | Børn&Unge   | ledig            |
| Otte Mands Reel II | Roskildeegnen   | Danske folkedanse, beskrivelse III | 4 par      | 367        | Sjælland    | Reghold-Sjæland  |
| Otte Mands Reel    | Roskildeegnen   | Danske folkedanse, beskrivelse III | 4 par      | 51         | Sjælland    | Reghold-Sjælland |
| Ottemandsdans      | Dejbjerg        | Gamle danse fra Hardsyssel         | 8 par      | 606        | Midtjylland | ledig            |
| Otte Mands Dans    | Læsø            | Gamle danse fra Vendsyssel og Læsø | 8 par      | 564        | Nordjylland | ledig            |
| Otte Mands Dans    | Himmerland      | Gamle Himmerlands-danse            | 4 par      | 134        | Børn&Unge   | ledig            |
| Otte Mands Dans II | Salling         | Gamle Salling-danse                | 4 par      | 246        | Børn&Unge   | ledig            |
| Otte Mands Dans I  | Salling         | Gamle Salling-danse                | 4 par      | 272        | Born&Unge   | ledig            |

Her vises også, hvilken region, der har fået tildelt dansen, og om den stadig er ledig, eller hvilken gruppe, der har reserveret den.

Der kan kun vælges danse, som er tildelt egen region.

II - Hvis du allerede kender nummeret i "358" (f.eks. fra listen over regionens tildelte danse), er det nok nemmere at bruge dette:

| Dansens navn: | fra egn/sted:      |
|---------------|--------------------|
| Hæfte:        | Side: Musik (358): |
| Opstilling    | Region:            |
| Gruppe:       | ervér              |

I det viste tilfælde herunder findes så kun én dans (men der kan jo godt være flere danse med samme nummer i "358").

| <b>Der blev fundet 1 d</b><br>Klik på dansens | lans:<br>navn for at vælg | e den til reservering.             |            |            | Resultat | er pr. side: 30  |
|-----------------------------------------------|---------------------------|------------------------------------|------------|------------|----------|------------------|
| Navn                                          | Egn / sted                | Hæfte                              | Opstilling | Nr (i 358) | Region   | Gruppe           |
| Otte Mands Reel II                            | Roskildeegnen             | Danske folkedanse, beskrivelse III | 4 par      | 367        | Sjælland | Reghold-Sjælland |

### III - Man kan også vælge sin region fra Region-rullelisten og trykke på [ Søg ]:

| Navne og steder er stavet som i beskrivelseshæfterne, og i 358-<br>nodebøgerne.<br>Det anbefales af søge på to(flere) ord, hvis man er i tvivl, om et navn<br>er i et eller flere ord eller er med bindestreg. |                                                             |                                                     | Opstillir<br>Grupp<br>Signati | ng<br>          | ∽]<br>] [Rese<br>Søg | Regi<br>Sjæ<br>rvér | on:<br>Illand    |
|----------------------------------------------------------------------------------------------------|-------------------------------------------------------------|-----------------------------------------------------|-------------------------------|-----------------|----------------------|---------------------|------------------|
| Der blev fundet 13<br>Klik på dansens<br>Navn                                                                                                    | 1 danse:) viser nr. 1<br>navn for at vælge de<br>Egn / sted | I til 30 ) :<br>en til reservering.<br><b>Hæfte</b> |                               | Opstilling      | Nr (i 358)           | Resultat<br>Region  | er pr. side: 30  |
| Sextur                                                                                                    | Holbækegnen                                                 | Danske folkedanse, beskr                            | ivelse I                      | 4 par           | 559                  | Sjælland            | Forening-Sjæ1    |
| Halvfemtetur I                                                                                                    | Nordsjælland                                                | Danske folkedanse, beskr                            | ivelse I                      | 4 par           | 13                   | Sjælland            | Reghold-Sjælland |
| Halvfemtetur II                                                                                                    | Falster                                                     | Danske folkedanse, beskr                            | ivelse I                      | omv. rækkeopst. | 13                   | Sjælland            | Reghold-Sjælland |
| Den lille Jydske                                                                                                    | Slagelseegnen                                               | Danske folkedanse, beskr                            | ivelse II                     | parvis          | 18                   | Sjælland            | Reghold-Sjælland |
| Kontrasejre                                                                                                    | Slagelseegnen                                               | Danske folkedanse, beskr                            | ivelse II                     | 4 par           | 24                   | Sjælland            | Reghold-Sjællan  |
| <u>Totur</u>                                                                                                    | Odsherred                                                   | Danske folkedanse, beskr                            | ivelse II                     | 4 par           | 361                  | Sjælland            | Forening-Sjæ1    |
| De fire Hjørner                                                                                                    | Midtsjælland                                                | Danske folkedanse, beskr                            | ivelse II                     | rækkeopst.      | 26                   | Sjælland            | ledig            |
| Tørvedans                                                                                                    | Roskildeegnen                                               | Danske folkedanse, beskr                            | ivelse III                    | kun karle       | 42                   | Sjælland            | ledig            |
| Otto Mande Dool II                                                                                                    | Dockildeegnen                                               | Danske folkedanse, beskr                            |                               | 4 par           | 367                  | Similand            | Dephold Similary |

Herved vises alle de danse, som regionen er blevet tildelt, og man kan se hvilke, der stadig er ledige og hvilke, der allerede er reserveret.

### Reservér den valgte dans:

Fra listen af viste danse, som måske blot indeholder én dans, vælges den dans, man vil reservere, ved at klikke på det understregede navn.

| din søgning. I listen<br>tildelt dansen og, or                                      | vises for hver dan<br>n den stadig er 'leo                       | s hvilken region, der har fået<br>dig' (eller gruppen, som har             | ansens navr<br>otte Mands D                   | ans          |                              | fra egn/s                   | ted:<br>and         |
|-------------------------------------------------------------------------------------|------------------------------------------------------------------|----------------------------------------------------------------------------|-----------------------------------------------|--------------|------------------------------|-----------------------------|---------------------|
| reserveret den). Klik<br>skemaet. Vælg din f                                        | k nu på dansens na<br>Region, vælg din G                         | avn, og detajler vises i<br>ruppe og skriv gruppens                        | æfte:<br>Gamle Himme                          | erlands-dans | e                            | Side:                       | Musik (358):<br>134 |
| Navne og steder e<br>nodebøgerne.<br>Det anbefales af sø<br>er i et eller flere ord | r stavet som i besk<br>ge på to(flere) ord<br>eller er med binde | rivelseshæfterne, og i 358-<br>tivis man er i tvivl, om et navn<br>istreg. | pstilling<br>4 par<br>Gruppe Led<br>Gignatur: |              | ] Reserv<br>Søg<br>Tilbage t | ér<br>Slet Alt<br>il listen | nge                 |
| Klik evt. på dan                                                                    | ens navn for at få                                               | vist detaljer i skemaet herover.                                           | in Summary                                    | ieserreres   | •                            |                             |                     |
| Navn                                                                                | Egn / sted                                                       | Hæfte                                                                      | Opstilling                                    | Nr (i 358)   | Region                       | Gruppe                      |                     |
| Otte Mands Dans                                                                     | Vendsyssel Mors                                                  | Danske folkedanse, beskrivelse II                                          | 4 par                                         | 362          | Børn&Unge                    | ledig                       |                     |
| Russisk Kontra                                                                      | Læsten                                                           | Gamle danse fra Randersegnen                                               | 4 par                                         | 246          | Børn&Unge                    | ledig                       |                     |
| Otte Mands Dans                                                                     | Himmerland                                                       | Gamle Himmerlands-danse                                                    | 4 par                                         | 134          | Børn&Unge                    | ledig                       |                     |
| Otte Mands Dans II                                                                  | Salling                                                          | Gamle Salling-danse                                                        | 4 par                                         | 246          | Børn&Unge                    | ledig                       |                     |
| Otte Mands Dans I                                                                   | Salling                                                          | Gamle Salling-danse                                                        | 4 par                                         | 272          | Børn&Unge                    | ledia                       |                     |

Dansens detaljer vises derefter i felterne i skemaet. Desuden vises hvilken region, der har fået tildelt dansen, og om den stadig er ledig/hvilken gruppe, der har reserveret den.

I nogle tilfælde vil danse(/musik), der ligner hinanden 'en del' blive 'bundtet', så når man vælger én af dansene i pakken, så følger de andre med. Dette vises i listen under skemaet; herover i eksemplet er der 5 danse, som ligner hinanden.

Man kan 'nøjes' med at danse kun én af dansene, eller, hvis man synes, at danse flere eller begge/alle danse. (Man kan ikke vælge en dans ved blot at udfylde alle felterne i skemaet. Der *skal* trykkes på et dansenavn fra søgeresultatlisten.)

Nu vælger man navnet på sin egen gruppe fra Gruppe-rullelisten, indtaster sin tilsendte Signatur i feltet og trykker på [Reserver]:

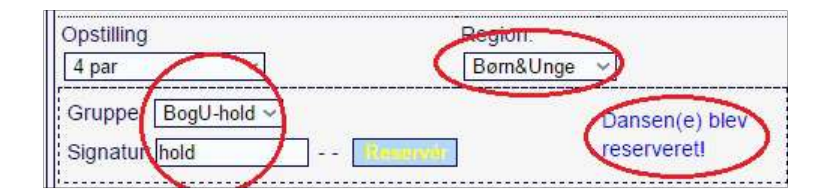

Hvis alt gå vel, er dansen(e) nu blevet reserveret, og dette bekræftes med blå tekst.

Hvis man nu trykker på [Tilbage til listen ], kan man herunder se, at de 4 Otte Mands Danse nu er blevet reserveret af gruppen

|                                        |                            |                                    |            |            | øg SI<br>Tilbage til list | en Alt           |
|----------------------------------------|----------------------------|------------------------------------|------------|------------|---------------------------|------------------|
| Der blev fundet 8 d<br>Klik på dansens | anse:<br>navn for at vælge | den til reservering.               |            |            | Resultate                 | er pr. side: 30  |
| Navn                                   | Egn / sted                 | Hæfte                              | Opstilling | Nr (i 358) | Region                    | Gruppe           |
| Otte Mands Dans                        | Vendsyssel Mors            | Danske folkedanse, beskrivelse II  | 4 par      | 362        | Børn&Ung                  | BogU-hold        |
| Otte Mands Reel II                     | Roskildeegnen              | Danske folkedanse, beskrivelse III | 4 par      | 367        | Sjælland                  | Reghold-Sjælland |
| Otte Mands Reel                        | Roskildeegnen              | Danske folkedanse, beskrivelse III | 4 par      | 51         | Sjælland                  | Reghold-Sjælland |
| Ottemandsdans                          | Dejbjerg                   | Gamle danse fra Hardsyssel         | 8 par      | 606        | Midtjylland               | ledig            |
| Otte Mands Dans                        | Læsø                       | Gamle danse fra Vendsyssel og Læsø | 8 par      | 564        | Nordjylland               | ledig            |
| Otte Mands Dans                        | Himmerland                 | Gamle Himmerlands-danse            | 4 par      | 134        | Børn&Unge                 | BogU-hold        |
| Otte Mands Dans II                     | Salling                    | Gamle Salling-danse                | 4 par      | 246        | Børn&Unge                 | BogU-hold        |
| Otte Mands Dans I                      | Salling                    | Gamle Salling-danse                | 4 par      | 272        | Børn&Unge                 | BogU-hold        |

## Se dine reserverede danse:

## Vælg først din region og dernæst din gruppe fra rullelisterne og tryk på [ Søg ]:

| Navne og steder er stavet som i beskrivelseshæfterne, og i 358-<br>nodebøgerne.<br>Det anbefales af søge på to(flere) ord, hvis man er i tvivl, om et navn<br>er i et eller flere ord eller er med bindestreg.<br>Der blev fundet 9 danse:<br>Klik på dansens navn for at vælge den til reservering. |                                     |                             | Opstilli<br>Grupp<br>Signat | ng<br>v<br>e: Reghold-Sjæll<br>tur: | and V<br>Res<br>Søg | ervér<br>Sier<br>Resultat | sion:<br>ælland  |
|----------------------------------------------------------------------------------------------------|-------------------------------------|-----------------------------|-----------------------------|-------------------------------------|---------------------|---------------------------|------------------|
| Klik på dansens<br>Navn                                                                                                    | s navn for at vælge o<br>Egn / sted | Hæfte                       | 01010101010                 | Opstilling                          | Nr (i 358)          | Region                    | Gruppe           |
| Halvfemtetur I                                                                                                    | Nordsjælland                        | Danske folkedanse, beskrive | lse I                       | 4 par                               | 13                  | Sjælland                  | Reghold-Sjælland |
| Halvfemtetur II                                                                                                    | Falster                             | Danske folkedanse, beskrive | lse I                       | omv. rækkeopst.                     | 13                  | Sjælland                  | Reghold-Sjælland |
| Den lille Jydske                                                                                                    | Slagelseegnen                       | Danske folkedanse, beskrive | Ise II                      | parvis                              | 18                  | Sjælland                  | Reghold-Sjælland |
| Kontrasejre                                                                                                    | Slagelseegnen                       | Danske folkedanse, beskrive | lse II                      | 4 par                               | 24                  | Sjælland                  | Reghold-Sjælland |
| Otte Mands Reel II                                                                                                    | Roskildeegnen                       | Danske folkedanse, beskrive | Ise III                     | 4 par                               | 367                 | Sjælland                  | Reghold-Sjælland |
| Otte Mands Reel                                                                                                    | Roskildeegnen                       | Danske folkedanse, beskrive | Ise III                     | 4 par                               | 51                  | Sjælland                  | Reghold-Sjælland |

## Se 'ledige' danse:

# Vælg "Ledig" i Gruppe-rullelisten og tryk på [ Søg ]:

| Navne og steder er stavet so<br>nodebøgerne.<br>Det anbefales af søge på to(f<br>er i et eller flere ord eller er m | om i beskrive<br>flere) ord, hv<br>ned bindestre | i beskrivelseshæfterne, og i 358-<br>e) ord, hvis man er i tvivl, om et navn<br>bindestreg. |                 |            |               | ion:<br>Alt |
|----------------------------------------------------------------------------------------------------|--------------------------------------------------|---------------------------------------------------------------------------------------------|-----------------|------------|---------------|-------------|
| <b>Der blev fundet 766 danse:</b><br>Klik på dansens navn for a                                                     | ( viser nr. 30<br>at vælge den                   | 1 til 330 ) :<br>til reservering.                                                           |                 |            |               | Resi        |
| Navn                                                                                                    | Egn / sted                                       | Hæfte                                                                                       | Opstilling      | Nr (i 358) | Region        | Gruppe      |
| Hellesens Vals                                                                                                    | Thy                                              | Gamle danse fra Mors og Thy                                                                 | alm. rækkeopst. | 194        | Nordjylland   | ledig       |
| Den gamle Ottetur paa langs                                                                                         | Thy                                              | Gamle danse fra Mors og Thy                                                                 | alm. rækkeopst. | 195        | Børn&Unge     | ledig       |
| Hamborger paa langs                                                                                                 | Thy                                              | Gamle danse fra Mors og Thy                                                                 | alm. rækkeopst. | 196        | Nordjylland   | ledig       |
| Den ny Maskerade                                                                                                    | Thy                                              | Gamle danse fra Mors og Thy                                                                 | alm. rækkeopst. | 197        | Nordjylland   | ledig       |
| Spids-Polka                                                                                                    | Møn                                              | Gamle danse fra Møn                                                                         | parvis          | 485        | Sjælland      | ledig       |
| Fremad                                                                                                    | Møn                                              | Gamle danse fra Møn                                                                         | parvis          | 1          | Børn&Unge     | ledig       |
| Jægermarch                                                                                                    | Møn                                              | Gamle danse fra Møn                                                                         | parvis          | 484        | Sjælland      | ledig       |
| Dronningedans                                                                                                    | Møn                                              | Gamle danse fra Møn                                                                         | parvis          | 198        | Sjælland      | ledig       |
| Ovineene Dellie                                                                                                    | 11                                               | Ocurle dense fue blem                                                                       | nonio           | 400        | Cana Ol In an | India       |

Hvis du kun vil have vist de ledige danse i en bestemt region, så vælg også en region fra Region-rullelisten, før du trykker på [ Søg ].

### Frigiv en reserveret dans:

Hvis du senere fortryder at have reserveret en dans, kan du 'frigive' den. Derved kan en anden gruppe i din region overtage den.

Valg først en dans som beskrevet tidligere (tryk på dansens navn i listen).

Herved vises dansens detaljer i skemaet, og under Gruppe er noteret navnet på gruppen, som har reserveret den. Man kan (selvfølgelig) kun frigive de danse, som ens egen gruppe har reserveret!. (Teksten på knappen er blevet ændret til Frigiv).

Indtast den tilknyttede Signatur i feltet og tryk på [Frigiv].

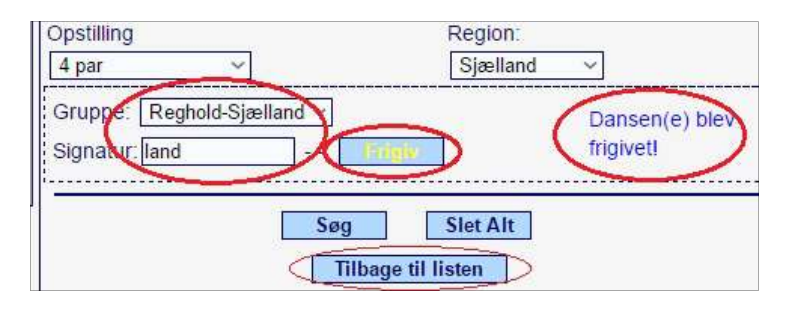

Hvis alt går vel, bliver dansen(e) frigivet, hvilket bekræftes med blå tekst. Man kan evt. trykke på [Tilbage til listen ] og se, at dansen(e) nu er noteret som Ledig.

### Kopier lister:

Du kan nemt overføre kopier af resultatlisterne fra dine søgninger til f.eks. et regneark for yderligere sortering/markering:

Marker hele eller dele af listen, og vælg Kopier/Copy (fra browserens menu / højreklik / Ctrl+C):

| sstur paa langsThyGamle danse fra Mors og Thyalm, rækkeopst.191NordjyllandledigidangoThyGamle danse fra Mors og Thyalm, rækkeopst.192Sjællandledigilem Kagel og æ VægThyGamle danse fra Mors og Thyalm, rækkeopst.193Nordjyllandledigilem Kagel og æ VægThyGamle danse fra Mors og Thyalm, rækkeopst.193Nordjyllandledigilesens ValsThyGamle danse fra Mors og Thyalm, rækkeopst.194Nordjyllandledigi gamle Ottetur paa langsThyGamle danse fra Mors og Thyalm, rækkeopst.195Børn&Ungeledigi gamle Ottetur paa langsThyGamle danse fra Mors og Thyalm, rækkeopst.196Nordjyllandledigi ny MaskeradeThyGamle danse fra Mors og Thyalm, rækkeopst.196Nordjyllandledigi ny MaskeradeThyGamle danse fra Mors og Thyalm, rækkeopst.197Nordjyllandledigi ny MaskeradeMønGamle danse fra Mønparvis185SjællandlediggamladMønGamle danse fra Mønparvis198SjællandlediggamladMønGamle danse fra Mønparvis198SjællandlediggamladMønGamle danse fra Mønparvis198SjællandlediggamladMønGamle danse fra Mønparvis198SjællandlediggamladMønGamle danse fra M                                                                                                    | vn                      | Egn / sted | Hæfte                       | Opstilling      | Nr (i 358) | Region      | Grup  |
|----------------------------------------------------------------------------------------------------|-------------------------|------------|-----------------------------|-----------------|------------|-------------|-------|
| IndangoThyGamle danse fra Mors og Thyalm. rækkeopst.192Sjælland.ledigIem Kagel og æ VægThyGamle danse fra Mors og Thyalm. rækkeopst.193Nordjylland.ledigIesens ValsThyGamle danse fra Mors og Thyalm. rækkeopst.194Nordjylland.ledigI gamle Ottetur paa langsThyGamle danse fra Mors og Thyalm. rækkeopst.195Børn&Unge.ledignoorger paa langsThyGamle danse fra Mors og Thyalm. rækkeopst.196Nordjylland.ledigno gamle danse fra Mors og Thyalm. rækkeopst.196Nordjylland.ledigny MaskeradeThyGamle danse fra Mors og Thyalm. rækkeopst.196Nordjylland.ledigny MaskeradeThyGamle danse fra Mors og Thyalm. rækkeopst.197Nordjylland.lediggamladMønGamle danse fra Mønparvis485Sjælland.lediggamrachMønGamle danse fra Mønparvis198Sjælland.lediggamrachMønGamle danse fra Mønparvis198Sjælland.lediggamrachMønGamle danse fra Mønparvis198Sjælland.lediggamrachMønGamle danse fra Mønparvis198Sjælland.lediggamrachMønGamle danse fra Mønparvis200Sjælland.lediggamrachMønGamle danse fra Mønparvis486Børn&Unge.ledig                                                                                                    | stur paa langs          | Thy        | Gamle danse fra Mors og Thy | alm, rækkeopst. | 191        | Nordjylland | ledig |
| em Kagel og æ VægThyGamle danse fra Mors og Thyalm. rækkeopst.193Nordjyllandlediggamle Ottetur paa langsThyGamle danse fra Mors og Thyalm. rækkeopst.194Nordjyllandlediggamle Ottetur paa langsThyGamle danse fra Mors og Thyalm. rækkeopst.196Nordjyllandlediggamle Ottetur paa langsThyGamle danse fra Mors og Thyalm. rækkeopst.196Nordjyllandlediggore paa langsThyGamle danse fra Mors og Thyalm. rækkeopst.196Nordjyllandledigny MaskeradeThyGamle danse fra Mors og Thyalm. rækkeopst.197Nordjyllandledigry MaskeradeMønGamle danse fra Mønparvis485SjællandledigsepolkaMønGamle danse fra Mønparvis484SjællandledigmadMønGamle danse fra Mønparvis198SjællandledigermarchMønGamle danse fra Mønparvis199Børn&Ungeledigsens PolkaMønGamle danse fra Mønparvis199Børn&Ungeledigedderens HopsaMønGamle danse fra Mønparvis200Sjællandledigedderens HopsaMønGamle danse fra Mønparvis487Børn&Ungeledige-RumpeMønGamle danse fra Mønparvis488Børn&Ungeledige-RumpeMønGamle danse fra Mønparvis488Børn&Unge <td>dango</td> <td>Thy</td> <td>Gamle danse fra Mors og Thy</td> <td>alm, rækkeopst.</td> <td>192</td> <td>Sjælland</td> <td>ledig</td> | dango                   | Thy        | Gamle danse fra Mors og Thy | alm, rækkeopst. | 192        | Sjælland    | ledig |
| esens ValsThyGamle danse fra Mors og Thyalm. rækkeopst.194Nordjyllandlediggamle Ottetur paa langsThyGamle danse fra Mors og Thyalm. rækkeopst.195Børn&Ungeledigiborger paa langsThyGamle danse fra Mors og Thyalm. rækkeopst.196Nordjyllandlediginv MaskeradeThyGamle danse fra Mors og Thyalm. rækkeopst.197Nordjyllandledigry MaskeradeThyGamle danse fra Mors og Thyalm. rækkeopst.197Nordjyllandledigry MaskeradeMønGamle danse fra Mønparvis485SjællandledignadMønGamle danse fra Mønparvis484SjællandledigermarchMønGamle danse fra Mønparvis198SjællandledigermarchMønGamle danse fra Mønparvis198Sjællandledigedderens HopsaMønGamle danse fra Mønparvis200Sjællandledige-RumpeMønGamle danse fra Mønparvis483Børn&Ungeledige-RumpeMønGamle danse fra Mønparvis483Børn&Ungeledige-RumpeMønGamle danse fra Mønparvis483Børn&Ungeledige-RumpeMønGamle danse fra Mønparvis483Børn&Ungeledige-RumpeMønGamle danse fra Mønparvis483Børn&UngeledigiskaftMønGamle d                                                                                                    | em Kagel og æ Væg       | Thy        | Gamle danse fra Mors og Thy | alm. rækkeopst. | 193        | Nordjylland | ledig |
| gamle Ottetur paa langsThyGamle danse fra Mors og Thyalm. rækkeopst.195Børn&Ungeledigiborger paa langsThyGamle danse fra Mors og Thyalm. rækkeopst.196Nordjyllandledigny MaskeradeThyGamle danse fra Mors og Thyalm. rækkeopst.197Nordjyllandledigis-PolkaMønGamle danse fra Mønparvis485SjællandlediginadMønGamle danse fra Mønparvis484SjællandledigermarchMønGamle danse fra Mønparvis484SjællandlediginingedansMønGamle danse fra Mønparvis198Sjællandledigedderens HopsaMønGamle danse fra Mønparvis198Sjællandledigedderens HopsaMønGamle danse fra Mønparvis198Sjællandledigedderens HopsaMønGamle danse fra Mønparvis200Sjællandledigen brakte LaaretMønGamle danse fra Mønparvis488Børn&Ungelediginpe-SkotskMønGamle danse fra Mønparvis490Sjællandlediginpe-SkotskMønGamle danse fra Mønparvis490Børn&Ungelediginpe-SkotskMønGamle danse fra Mønparvis530Sjællandlediginpe-SkotskMønGamle danse fra Mønparvis530Sjællandlediginpe-SkotskMønGamle danse fra                                                                                                    | esens Vals              | Thy        | Gamle danse fra Mors og Thy | alm. rækkeopst. | 194        | Nordjylland | ledig |
| Inborger paa langsThyGamle danse fra Mors og Thyalm. rækkeopst.196Nordjyllandledigrny MaskeradeThyGamle danse fra Mors og Thyalm. rækkeopst.197Nordjyllandledigis-PolkaMønGamle danse fra Mønparvis485SjællandlediginadMønGamle danse fra Mønparvis484SjællandlediginadMønGamle danse fra Mønparvis484SjællandlediginningedansMønGamle danse fra Mønparvis198SjællandlediginningedansMønGamle danse fra Mønparvis198SjællandledigermarchMønGamle danse fra Mønparvis198Sjællandledigense PolkaMønGamle danse fra Mønparvis198Sjællandledigedderens HopsaMønGamle danse fra Mønparvis200Sjællandledige-RumpeMønGamle danse fra Mønparvis488Børn&Ungeledige-RumpeMønGamle danse fra Mønparvis488Børn&UngeledigiskaftMønGamle danse fra Mønparvis489SjællandledigiskaftMønGamle danse fra Mønparvis490Børn&UngeledigiskaftMønGamle danse fra Mønparvis490Børn&UngeledigiskaftMønGamle danse fra Mønparvis530Sjællandledig                                                                                                    | gamle Ottetur paa langs | Thy        | Gamle danse fra Mors og Thy | alm, rækkeopst. | 195        | Børn&Unge   | ledig |
| ny MaskeradéThyGamle danse fra Mors og Thyalm. rækkeopst.197Nordjyllandledigs-PolkaMønGamle danse fra Mønparvis485SjællandledignadMønGamle danse fra Mønparvis484SjællandledigermarchMønGamle danse fra Mønparvis484SjællandledignningedansMønGamle danse fra Mønparvis198Sjællandledigsens PolkaMønGamle danse fra Mønparvis198Sjællandledigedderens HopsaMønGamle danse fra Mønparvis200Sjællandledigedderens HopsaMønGamle danse fra Mønparvis487Børn&Ungeledige-RumpeMønGamle danse fra Mønparvis488Børn&Ungeledige-RumpeMønGamle danse fra Mønparvis488Børn&Ungeledige-RumpeMønGamle danse fra Mønparvis488Børn&Ungeledige-RumpeMønGamle danse fra Mønparvis488Børn&Ungeledigpe-SkotskMønGamle danse fra Mønparvis201Sjællandledigpe-SkotskMønGamle danse fra Mønparvis530SjællandledigodiMønGamle danse fra Mønparvis530SjællandledigodiMønGamle danse fra Mønparvis127Børn&UngeledigodiMøn <td>borger paa langs</td> <td>Thy</td> <td>Gamle danse fra Mors og Thy</td> <td>alm, rækkeopst.</td> <td>196</td> <td>Nordjylland</td> <td>ledig</td>                                                                                               | borger paa langs        | Thy        | Gamle danse fra Mors og Thy | alm, rækkeopst. | 196        | Nordjylland | ledig |
| s-PolkaMønGamle danse fra Mønparvis485SjællandledignadMønGamle danse fra Mønparvis1Børn&UngeledigermarchMønGamle danse fra Mønparvis484SjællandlediginningedansMønGamle danse fra Mønparvis198Sjællandledigsens PolkaMønGamle danse fra Mønparvis198Sjællandledigedderens HopsaMønGamle danse fra Mønparvis200Sjællandledigedderens HopsaMønGamle danse fra Mønparvis200Sjællandledigen brakte LaaretMønGamle danse fra Mønparvis487Børn&UngeledigskaftMønGamle danse fra Mønparvis488Børn&Ungeledigge-SkotskMønGamle danse fra Mønparvis201Sjællandledig-GalopadeMønGamle danse fra Mønparvis201Sjællandledig-GalopadeMønGamle danse fra Mønparvis490Børn&Ungeledig-GalopadeMønGamle danse fra Mønparvis530Sjællandledig-GalopadeMønGamle danse fra Mønparvis127Børn&Ungeledig-BorokMønGamle danse fra Mønparvis127Børn&Ungeledig-BorokMønGamle danse fra Mønparvis127Børn&Ungeledig-BorokMøn <t< td=""><td>ny Maskerade</td><td>Thy</td><td>Gamle danse fra Mors og Thy</td><td>alm, rækkeopst.</td><td>197</td><td>Nordjylland</td><td>ledig</td></t<>                                                                                             | ny Maskerade            | Thy        | Gamle danse fra Mors og Thy | alm, rækkeopst. | 197        | Nordjylland | ledig |
| nadMønGamle danse fra Mønparvis1Børn&UngeledigermarchMønGamle danse fra Mønparvis484SjællandledigenningedansMønGamle danse fra Mønparvis198Sjællandledigsens PolkaMønGamle danse fra Mønparvis199Børn&Ungeledigedderens HopsaMønGamle danse fra Mønparvis200Sjællandledigedderens HopsaMønGamle danse fra Mønparvis200Sjællandledige-RumpeMønGamle danse fra Mønparvis487Børn&Ungeledige-RumpeMønGamle danse fra Mønparvis488Børn&UngeledigskaftMønGamle danse fra Mønparvis489Sjællandledigen brakte LaaretMønGamle danse fra Mønparvis201Sjællandledigjpe-SkotskMønGamle danse fra Mønparvis201Sjællandledig-GalopadeMønGamle danse fra Mønparvis490Børn&UngeledigidiMønGamle danse fra Mønparvis530SjællandledigebrokMønGamle danse fra Mønparvis127Børn&UngeledigebrokMønGamle danse fra Mønparvis127Børn&UngeledigebrokMønGamle danse fra Mønparvis127Børn&UngeledigebrokMønGamle danse                                                                                                    | ls-Polka                | Møn        | Gamle danse fra Møn         | parvis          | 485        | Sjælland    | ledig |
| ermarchMønGamle danse fra Mønparvis484SjællandledignningedansMønGamle danse fra Mønparvis198Sjællandledigsens PolkaMønGamle danse fra Mønparvis199Børn&Ungeledigedderens HopsaMønGamle danse fra Mønparvis200Sjællandledigedderens HopsaMønGamle danse fra Mønparvis487Børn&Ungeledige-RumpeMønGamle danse fra Mønparvis488Børn&Ungeledige-RumpeMønGamle danse fra Mønparvis488Børn&Ungeledigen brakte LaaretMønGamle danse fra Mønparvis489SjællandlediggeskaftMønGamle danse fra Mønparvis489Sjællandledigpe-SkotskMønGamle danse fra Mønparvis201Sjællandledig-GalopadeMønGamle danse fra Mønparvis490Børn&UngeledigdilMønGamle danse fra Mønparvis530SjællandledigebrokMønGamle danse fra Mønparvis127Børn&UngeledigebrokMønGamle danse fra Mønparvis127SjællandledigebrokMønGamle danse fra Mønparvis127SjællandledigebrokMønGamle danse fra Mønparvis127Sjællandledig                                                                                                    | nad                     | Møn        | Gamle danse fra Møn         | parvis          | 1          | Børn&Unge   | ledig |
| IningedansMønGamle danse fra Mønparvis198Sjællandledigsens PolkaMønGamle danse fra Mønparvis199Børn&Ungeledigedderens HopsaMønGamle danse fra Mønparvis200Sjællandledige-RumpeMønGamle danse fra Mønparvis487Børn&Ungeledige-RumpeMønGamle danse fra Mønparvis488Børn&Ungeledigen brakte LaaretMønGamle danse fra Mønparvis488Børn&UngeledigskaftMønGamle danse fra Mønparvis489Sjællandledigpe-SkotskMønGamle danse fra Mønparvis201Sjællandledig-GalopadeMønGamle danse fra Mønparvis490Børn&Ungeledig-GalopadeMønGamle danse fra Mønparvis530SjællandledigebrokMønGamle danse fra Mønparvis127Børn&UngeledigebrokMønGamle danse fra Mønparvis127Børn&Ungeledig                                                                                                    | ermarch 🛌               | Møn        | Gamle danse fra Møn         | parvis          | 484        | Sjælland    | ledig |
| Sens PolkaMønGamle danse fra Mønparvis199Børn&Ungeledigedderens HopsaMønGamle danse fra Mønparvis200Sjællandledige-RumpeMønGamle danse fra Mønparvis487Børn&Ungeledige-RumpeMønGamle danse fra Mønparvis488Børn&Ungeledigen brakte LaaretMønGamle danse fra Mønparvis488Børn&UngeledigskaftMønGamle danse fra Mønparvis489Sjællandledigpe-SkotskMønGamle danse fra Mønparvis201Sjællandledig-GalopadeMønGamle danse fra Mønparvis490Børn&UngeledigdiMønGamle danse fra Mønparvis530SjællandledigebrokMønGamle danse fra Mønparvis127Børn&UngeledigebrokMønGamle danse fra Mønparvis120Sjællandledig                                                                                                    | ningedans               | Møn        | Gamle danse fra Møn         | parvis          | 198        | Sjælland    | ledig |
| edderens HopsaMønGamle danse fra Mønparvis200Sjællandledige-RumpeMønGamle danse fra Mønparvis487Børn&Ungeledigen brakte LaaretMønGamle danse fra Mønparvis488Børn&UngeledigskaftMønGamle danse fra Mønparvis489Sjællandledigjøe-SkotskMønGamle danse fra Mønparvis201Sjællandledig-GalopadeMønGamle danse fra Mønparvis490Børn&UngeledigodiMønGamle danse fra Mønparvis530SjællandledigodiMønGamle danse fra Mønparvis127Børn&UngeledigbrokMønGamle danse fra Mønparvis122SjællandledigebrokMønGamle danse fra Mønparvis127Børn&UngeledigsturMønGamle danse fra Møn4 par202Sjællandledig                                                                                                    | sens Polka              | Møn        | Gamle danse fra Møn         | parvis          | 199        | Børn&Unge   | ledig |
| e-RumpeMønGamle danse fra Mønparvis487Børn&Ungeledigen brakte LaaretMønGamle danse fra Mønparvis488Børn&UngeledigskaftMønGamle danse fra Mønparvis489Sjællandledigpe-SkotskMønGamle danse fra Mønparvis201Sjællandledig-GalopadeMønGamle danse fra Mønparvis490Børn&UngeledigidiMønGamle danse fra Mønparvis490Børn&UngeledigidiMønGamle danse fra Mønparvis530SjællandledigidiMønGamle danse fra Mønparvis127Børn&UngeledigbrokMønGamle danse fra Møn4 par202Sjællandledig                                                                                                    | edderens Hopsa          | Møn        | Gamle danse fra Møn         | parvis          | 200        | Sjælland    | ledig |
| en brakte Laaret Møn Gamle danse fra Møn parvis 488 Børn&Unge ledig<br>skaft Møn Gamle danse fra Møn parvis 489 Sjælland ledig<br>pe-Skotsk Møn Gamle danse fra Møn parvis 201 Sjælland ledig<br>-Galopade Møn Gamle danse fra Møn parvis 490 Børn&Unge ledig<br>idl Møn Gamle danse fra Møn parvis 530 Sjælland ledig<br>ebrok Møn Gamle danse fra Møn parvis 127 Børn&Unge ledig                                                                                                    | e-Rumpe                 | Møn        | Gamle danse fra Møn         | parvis          | 487        | Børn&Unge   | ledig |
| Møn Gamle danse fra Møn parvis 489 Sjælland ledig   ipe-Skotsk Møn Gamle danse fra Møn parvis 201 Sjælland ledig   i-Galopade Møn Gamle danse fra Møn parvis 490 Børn&Unge ledig   odi Møn Gamle danse fra Møn parvis 530 Sjælland ledig   odi Møn Gamle danse fra Møn parvis 530 Sjælland ledig   odi Møn Gamle danse fra Møn parvis 127 Børn&Unge ledig   ebrok Møn Gamle danse fra Møn parvis 127 Børn&Unge ledig   stur Møn Gamle danse fra Møn 4 par 202 Sjælland ledig                                                                                                    | en brakte Laaret        | Møn        | Gamle danse fra Møn         | parvis          | 488        | Børn&Unge   | ledig |
| Impe-Skotsk Møn Gamle danse fra Møn parvis 201 Sjælland ledig   i-Galopade Møn Gamle danse fra Møn parvis 490 Børn&Unge ledig   odi Møn Gamle danse fra Møn parvis 530 Sjælland ledig   odi Møn Gamle danse fra Møn parvis 530 Sjælland ledig   ebrok Møn Gamle danse fra Møn parvis 127 Børn&Unge ledig   stur Møn Gamle danse fra Møn 4 par 202 Sjælland ledig                                                                                                    | iskaft                  | Møn        | Gamle danse fra Møn         | parvis          | 489        | Sjælland    | ledig |
| Galopade   Møn   Gamle danse fra Møn   parvis   490   Børn&Unge   ledig     odi   Møn   Gamle danse fra Møn   parvis   530   Sjælland   ledig     ebrok   Møn   Gamle danse fra Møn   parvis   127   Børn&Unge   ledig     stur   Møn   Gamle danse fra Møn   4 par   202   Sjælland   ledig                                                                                                    | ipe-Skotsk              | Møn        | Gamle danse fra Møn         | parvis          | 201        | Sjælland    | ledig |
| Møn   Gamle danse fra Møn   parvis   530   Sjælland   ledig     ebrok   Møn   Gamle danse fra Møn   parvis   127   Børn&Unge   ledig     stur   Møn   Gamle danse fra Møn   4 par   202   Sjælland   ledig                                                                                                    | -Galopade               | Møn        | Gamle danse fra Møn         | parvis          | 490        | Børn&Unge   | ledig |
| ebrok Møn Gamle danse fra Møn parvis 127 Børn&Unge ledig<br>stur Møn Gamle danse fra Møn 4 par 202 Sjælland ledig                                                                                                    | odi 🕴                   | Møn        | Gamle danse fra Møn         | parvis          | 530        | Sjælland    | ledig |
| stur Møn Gamle danse fra Møn 4 par 202 Sjælland ledig                                                                                                    | ebrok                   | Møn        | Gamle danse fra Møn         | parvis          | 127        | Børn&Unge   | ledig |
|                                                                                                    | stur –                  | Møn        | Gamle danse fra Møn         | 4 par           | 202        | Sjælland    | ledig |
|                                                                                                    | nder-Kontra             | Møn        | Gamle danse fra Møn         | 4 par           | 204        | Sjælland    | ledig |

Åbn nu et regneark. Marker en celle (f.eks. øverste til venstre) og vælg Indsæt/Paste (fra browserens menu / højreklik / Ctrl+V):

|     | licrosoft Excel - Marathon | dans2017.xls  |                                  |                 |            |             |        | - UX    |  |  |  |  |
|-----|----------------------------|---------------|----------------------------------|-----------------|------------|-------------|--------|---------|--|--|--|--|
| 12) | Filer Rediger Vis Indsæt   | Formater Funk | tioner Data Vindue Hjælp PDF.Cre | atel            |            |             |        | _  &  × |  |  |  |  |
|     |                            |               |                                  | 40 a 100%       | D          |             |        |         |  |  |  |  |
|     |                            |               |                                  | 100 %           | 142+       |             |        |         |  |  |  |  |
| Ari | al 🔹 10 💌                  | FKU           | ≣≣≣團 寥%∞∞ ;3                     | °,° f≢ f≢ 😐     | • 🔊 • 🗛    | · -         |        |         |  |  |  |  |
|     | C26 💌 =                    |               |                                  |                 |            |             |        |         |  |  |  |  |
|     | A                          | В             | C                                | D               | E          | F           | G      | 1       |  |  |  |  |
| 1   | Navn                       | Egn / sted    | Hæfte                            | Opstilling      | Nr (i 358) | Region      | Gruppe |         |  |  |  |  |
| 2   | Sekstur paa langs          | Thy           | Gamle danse fra Mors og Thy      | alm. rækkeopst. | 191        | Nordjylland | ledig  |         |  |  |  |  |
| 3   | Fandango                   | Thy           | Gamle danse fra Mors og Thy      | alm. rækkeopst. | 192        | Sjælland    | ledig  |         |  |  |  |  |
| 4   | Mellem Kagel og æ Væg      | Thy           | Gamle danse fra Mors og Thy      | alm. rækkeopst. | 193        | Nordjylland | ledig  | 14. 18  |  |  |  |  |
| 5   | Hellesens Vals             | Thy           | Gamle danse fra Mors og Thy      | alm. rækkeopst. | 194        | Nordjylland | ledig  |         |  |  |  |  |
| 6   | Den gamle Ottetur paa la   | Thy           | Gamle danse fra Mors og Thy      | alm. rækkeopst. | 195        | Børn&Unge   | ledig  |         |  |  |  |  |
| 7   | Hamborger paa langs        | Thy           | Gamle danse fra Mors og Thy      | alm. rækkeopst. | 196        | Nordjylland | ledig  |         |  |  |  |  |
| 8   | Den ny Maskerade           | Thy           | Gamle danse fra Mors og Thy      | alm. rækkeopst. | 197        | Nordjylland | ledig  |         |  |  |  |  |
| 9   | Spids-Polka                | Møn           | Gamle danse fra Møn              | parvis          | 485        | Sjælland    | ledig  |         |  |  |  |  |
| 10  | Fremad                     | Møn           | Gamle danse fra Møn              | parvis          | 1          | Børn&Unge   | ledig  |         |  |  |  |  |
| 11  | Jægermarch                 | Møn           | Gamle danse fra Møn              | parvis          | 484        | Sjælland    | ledig  |         |  |  |  |  |
| 12  | Dronningedans              | Møn           | Gamle danse fra Møn              | parvis          | 198        | Sjælland    | ledig  |         |  |  |  |  |
| 13  | Prinsens Polka             | Møn           | Gamle danse fra Møn              | parvis          | 199        | Børn&Unge   | ledig  |         |  |  |  |  |
| 14  | Skrædderens Hopsa          | Møn           | Gamle danse fra Møn              | parvis          | 200        | Sjælland    | ledig  |         |  |  |  |  |
| 15  | Vride-Rumpe                | Møn           | Gamle danse fra Møn              | parvis          | 487        | Børn&Unge   | ledig  |         |  |  |  |  |
| 16  | Grisen brakte Laaret       | Møn           | Gamle danse fra Møn              | parvis          | 488        | Børn&Unge   | ledig  |         |  |  |  |  |
| 17  | Femskaft                   | Møn           | Gamle danse fra Møn              | parvis          | 489        | Sjælland    | ledig  |         |  |  |  |  |
| 18  | Bumpe-Skotsk               | Møn           | Gamle danse fra Møn              | parvis          | 201        | Sjælland    | ledig  |         |  |  |  |  |
| 19  | Klap-Galopade              | Møn           | Gamle danse fra Møn              | parvis          | 490        | Børn&Unge   | ledig  |         |  |  |  |  |
| 20  | Wupdi                      | Møn           | Gamle danse fra Møn              | parvis          | 530        | Sjælland    | ledig  | 1.      |  |  |  |  |
| 21  | Mallebrok                  | Møn           | Gamle danse fra Møn              | parvis          | 127        | Børn&Unge   | ledig  |         |  |  |  |  |
| 22  | Sekstur                    | Møn           | Gamle danse fra Møn              | 4 par           | 202        | Sjælland    | ledig  |         |  |  |  |  |
| 23  | Firspring                  | Møn           | Gamle danse fra Møn              | 2 par           | 203        | Børn&Unge   | ledig  |         |  |  |  |  |
| 24  | Cylinder-Kontra            | Møn           | Gamle danse fra Møn              | 4 par           | 204        | Sjælland    | ledig  |         |  |  |  |  |

Hvis listen er meget lang, kan du bestemme hvor mange resultater, du vil have listet på én side, så du kan kopiere det hele på én gang. Du kan også vælge at kopiere i mindre bidder og bagefter samle det hele i dit regneark. Startværdien er 30 resultater pr. side:

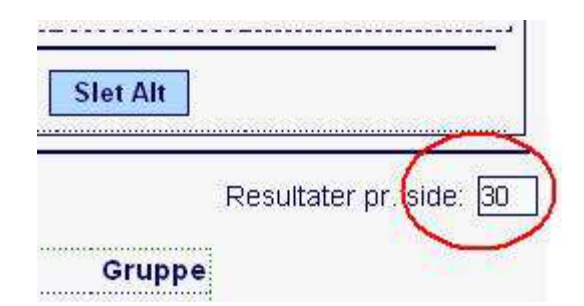